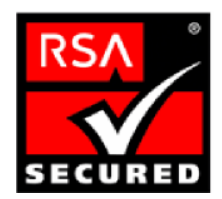

# 面向 PKI 第三方应用程序的 RSA Keon 就绪实施指南

最后修订: 6/1/2004

## 1. 合作伙伴信息

| 合作伙伴名称        | IBM                                                                                |
|---------------|------------------------------------------------------------------------------------|
| 网站            | http://www.ibm.com/software/cn/websphere/datapower/                                |
| 产品名称          | XS40 XML Security Gateway                                                          |
| 版本 & 平台       | Release 3                                                                          |
| 产品说明          | 特制的1U机架式网络设备,提供了全面的XML安全功能集合,功能包括:XML加密、XML/SOAP防火墙过滤、XML数字签名;XML架构验证;SSL;XML访问控制。 |
| 产品分类          | Web 服务                                                                             |
| 与 RSA Keon 整合 | 证书授权                                                                               |

# 

### 2. 联系人信息

|      | 销售联系人                                                   | 支持联系人                                                   |
|------|---------------------------------------------------------|---------------------------------------------------------|
|      | 李宗灿                                                     | 崔鹏                                                      |
| 电子邮箱 | johnlee@cn.ibm.com                                      | cuipeng@cn.ibm.com                                      |
| 电话   | (86-10)63618826                                         | (86-10)63612176                                         |
| 网站   | http://www.ibm.com/software/cn/websph<br>ere/datapower/ | http://www.ibm.com/software/cn/websph<br>ere/datapower/ |

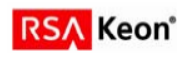

第**1**页

## 3. 产品需求

硬件和软件需求

| 组件名称: XS40 设备 |                               |
|---------------|-------------------------------|
| DataPower 固件  | Release 3 (或更新版本)             |
| OpenSSL       | 用于将 base64 转换为 DER(任何等效工具均适用) |
|               |                               |

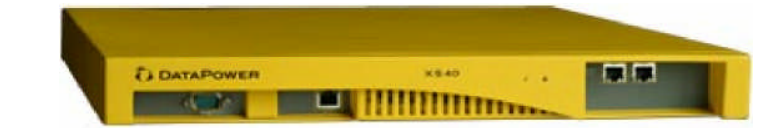

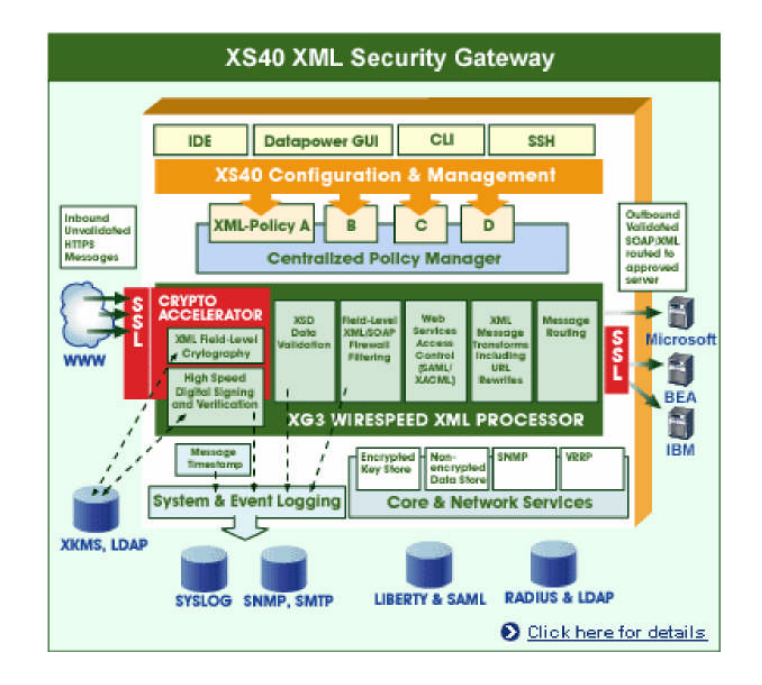

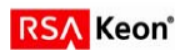

## 4. 产品配置

#### 互操作性所需的 RSA Keon CA 的 可安装要素。

1. 已针对 Keon 6.5.1 进行测试;不需特殊权限。

#### 互操作性所需的 RSA Keon CA 的可配置要素

- 1. CRL 发布的配置:标准。
- 2. OCSP 响应程序的配置:标准。
- 3. 证书发布的配置:已针对内部 LDAP 服务器进行测试,但任何 LDAP 服务器均应有效。

#### 互操作性所需的合作伙伴产品的可安装要素

1. 固件版本 3.0 或更新版本的 XS40 的标准安装。

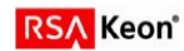

### 互操作性所需的合作伙伴产品的可配置要素

1. CRL 校验机制:完成以下步骤来配置 XS40,以适当时间间隔抓取 CRL。

在 WebGUI 中,打开 **Objects** 菜单,在 Crypto 部分中单击 **CRL Retrieval**,并选择 **CRL Policy** 标签:

|                                                                                                    | X840                                                                                                    |                                                                                      |                         |                       |                          | ad                                            | min @ (        | 10.10.1      | 3.2)                 |
|----------------------------------------------------------------------------------------------------|----------------------------------------------------------------------------------------------------|--------------------------------------------------------------------------------------|-------------------------|-----------------------|--------------------------|-----------------------------------------------|----------------|--------------|----------------------|
| STATUS                                                                                                    | <b>#</b> c                                                                                                    | onfigure                                                                             | CRL F                   | Retrieva              | al                       |                                               |                |              |                      |
|                                                                                                    |                                                                                                    |                                                                                      | _                       | Main                  | CRL Policy               |                                               |                |              |                      |
|                                                                                                    |                                                                                                    |                                                                                      |                         |                       |                          |                                               |                |              | 300                  |
|                                                                                                    | Apply Car                                                                                                    | Delete                                                                               |                         | 1                     |                          |                                               |                | 1            |                      |
| XML Processing<br>XML Manager<br>AAA policy<br>URL Rewrite Policy                                               | Policy<br>Name                                                                                                    | Protocol                                                                             | Refresh<br>Interval     | Detault<br>status     | Cryptographic<br>Profile | Feich URL                                     | LDAP<br>Server | LDAP<br>Port | DH                   |
| URL Refresh Policy<br>Comple Options Policy<br>URL Map<br>Processing Rule<br>Processing Rule<br>Processing Rule | nossi                                                                                                    | ыр                                                                                   | 240                     | ok                    |                          |                                               | ice            | 389          | Cu<br>Te<br>Ch<br>Ho |
| XPath Routing Map<br>Schema Exception Map<br>Document Crypto Map                                                | <b>WestCRL</b>                                                                                                    | http                                                                                 | 30                      | ok                    |                          | http://10.10.1.66/testbase/crypto/critcri.der |                | 0            |                      |
| 然后添加一条题                                                                                                    | 新策略以                                                                                                    | 从 Keor                                                                               | ר CA ד                  | 抓取(                   | CRL:                     |                                               |                |              |                      |
| Edi<br>Po<br>Refree<br>Defa<br>Cryptograpi<br>LD<br>LDAF<br>LDAF<br>LDAJ<br>LDAP Bind<br>Confirm L              | iting CRL<br>of<br>Protocol<br>sh Interval<br>sult status<br>hic Protile<br>Fetch URL<br>DAP Server<br>LDAP Port<br>P Read DN<br>P Bind DN<br>Password<br>DAP Bind | FetchC<br>CRL Ref<br>keon<br>240<br>ok<br>ok<br>keon<br>389<br>ou=Unit T<br>cn=Manag | ests,o=De<br>ger,dc=dat | m<br>m<br>wey<br>apov | <b>ныр</b><br>in         |                                               |                |              |                      |

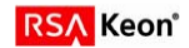

- 2. OCSP 校验机制:针对未来版本计划,当前不可实现。
- 3. 信任验证:在 XS40 设备上载入 Keon CA 证书。可接受任何标准输出格式。参见下例,它使用 了 keon.pem 文件。

首先使用 XS40 的 WebGUI,打开左侧的 Objects 菜单,单击 Crypto Certificate。然后单击 Add。你会看到如下界面。接着单击 Upload...

|                                                                                                    | X840               | admin @ (10.10.13.2)               | Save Config Logout |
|----------------------------------------------------------------------------------------------------|--------------------|------------------------------------|--------------------|
| STATUS                                                                                                    | <b>#</b> Co        | onfigure <u>Crypto Certificate</u> |                    |
|                                                                                                    |                    | Main                               |                    |
| OBJECTS                                                                                                    | Apply Cano<br>Name | el Delete                          | Н                  |
| XML Manager<br>AAA policy<br>URL Rewrite Policy<br>URL Refresh Policy<br>Compile Options Policy                                                                            | Admin<br>State     | C enabled C disabled               | Details Upload     |
| URL Map<br>Processing Rule<br>Processing Policy<br>Matching Rule                                                                                                    | Password           |                                    |                    |
| XPath Routing Map<br>Schema Exception Map<br>Document Crypto Map<br>HTTP Input Conversion<br>Map<br>Crypto<br>Crypto Key<br>Crypto Shared Secret Key<br>Crypto Certificate | Alias              | C on C off                         |                    |

在 File Management 弹出框中,输入 keon.pem 文件路径,然后单击 Upload。

| File Management                                                                                     |
|----------------------------------------------------------------------------------------------------|
| Upload File to Directory cert:                                                                      |
| Source: File C Java Key Store (Requires Sun JRE 1.4.2 or better) File to upload: C:\becca\keon pern |
|                                                                                                    |

填写加密认证表格剩下的部分,单击 Apply 以创建新加密密钥。

现在,当您通过在 Object 菜单选择 Crypto Validation Credential 以创建新验证凭据时,应该能够看到并使用 keon 证书。

4. 注册:参看 DataPower 管理文档,获得关于为服务器使用 keygen 功能生成公/私钥和证书签发请求(CSR)的指导。

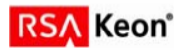

### 5. 产品操作

注意: 欲获取如何在 DataPower XS40 中使用证书的完整说明,请参考标准 DataPower 文档。

#### RSA Keon CA 的操作要素

- 1. 证书生成:标准安装 CA 6.5.1, Rev. A7, 2003 年 9 月。
- 2. 证书更新:标准安装
- 3. 证书吊销:标准安装

#### 合作伙伴产品操作要素

1. 注册

通过 RSA Keon 注册界面完成注册。

2. 输入证书

参看上页屏幕截图。

- 3. 证书使用的标准配置,参看标准 DataPower 文档。
- 4. LDAP 支持 能与 LDAP 绑定以查找名称。

可使用样式表进行证书检索。请联系 DataPower 以获取适当的样式表。

- 5. 状态机制 CRL-LDAP
- 6. 状态检查 几乎在未来版本中加入 OCSP 验证
- 7. RSA Keon Web 护照支持 N/A
- 8. RSA SecurID 节支持 N/A

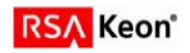

## 6. 第三方应用程序验证清单

|                                | 测试日期: 2004年5月1日 |
|--------------------------------|-----------------|
| 产品                             | 已测试版本           |
| RSA Keon Certificate Authority | Release 6.5.1   |
| RSA Keon Web 护照                | N/A             |
| XS40                           | Release 3.0     |

| 测试用例                                                                                                    |                                  |                              | 结果                                 |
|----------------------------------------------------------------------------------------------------|----------------------------------|------------------------------|------------------------------------|
| <b>证书注册</b><br>PKCS#10证书请求<br>正确安装的 PKCS#7 响应<br>CMP 证书请求<br>正确安装的 CMP 响应<br>SCEP 证书请求<br>正确安装的 SCEP 响应                                                                               |                                  |                              | P<br>P<br>N/A<br>N/A<br>N/A<br>N/A |
| <ul> <li>导入证书</li> <li>导入 PKCS#12 信封</li> <li>通过剪切/粘贴(到文件,然后上传文件)导入</li> <li>通过剪切/粘贴(到文件,然后上传文件)安装</li> <li>通过 SCEP 安装根证书</li> <li>通过 SCEP 安装 SubCA 证书</li> <li>检查是否已安装证书链</li> </ul> | 艮证书<br>SubCA 证书                  |                              | P<br>P<br>P<br>N/A<br>N/A<br>P     |
| <b>证书使用</b><br>S/MIME<br>文档和文件<br>SSL 客户机身份验证                                                                                                    | 签名<br>N/A<br>N/A                 | 加密<br>N/A<br>N/A             | SSL<br>P                           |
| <b>LDAP 支持</b><br>名称查找<br>证书检索                                                                                                    |                                  |                              | P<br>P                             |
| 证书状态检查<br>有效证书的成功状态<br>己吊销证书的失败状态<br>挂起证书的失败状态<br>恢复证书的通过状态                                                                                                    | OCSP<br>N/A<br>N/A<br>N/A<br>N/A | CRL-LDAP<br>P<br>P<br>P<br>P | 其他<br>N/A<br>N/A<br>N/A<br>N/A     |
| RSA Keon Web 护照 / RSA SecurID 节支持<br>通过 MS CAPI (Internet Explorer)访问证书<br>通过 PKCS#11 (Netscape)访问证书                                                                                  |                                  | <u>通道</u><br>N/A<br>N/A      | KWP<br>N/A<br>N/A                  |

JEC

\*P="通过"或"是" F="失败" N/A=不可用功能

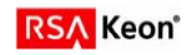

|--|

无。

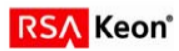